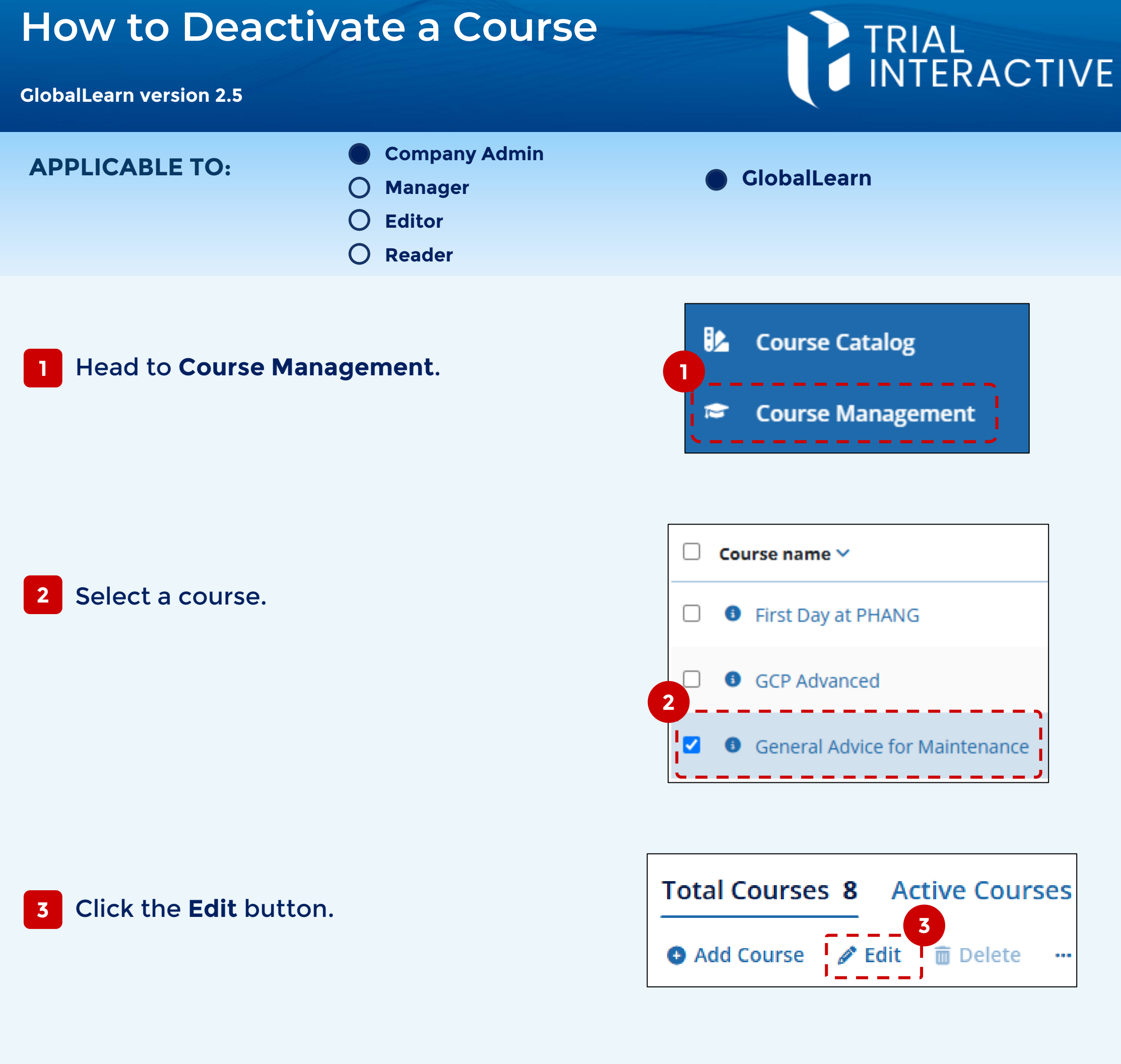

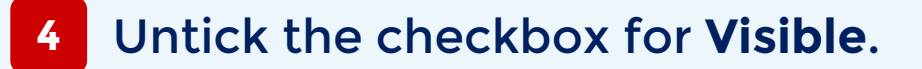

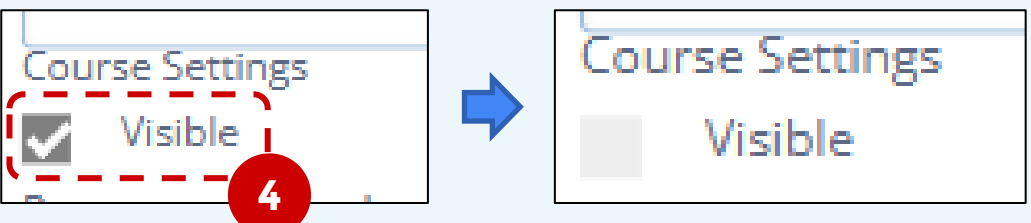

5 The course status changes to Inactive. Users cannot be enrolled in the course.

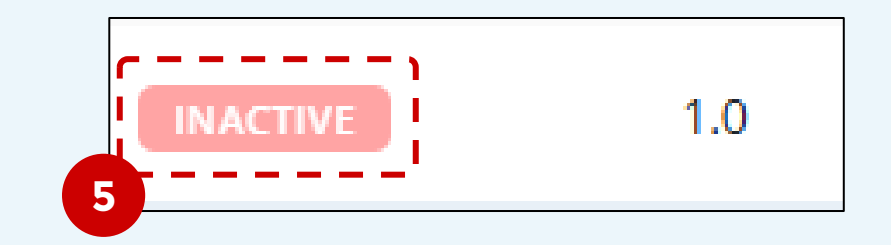

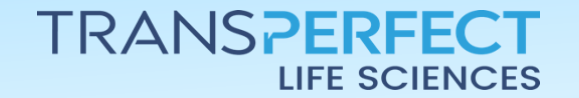

Page 1 of 1

November 2024